TUTORIAL SISTEMA NOVO MAIS EDUCAÇÃO Diretores, Articuladores, Mediadores e Facilitadores

CALL STOL N

CONCELLENCE IN

1000

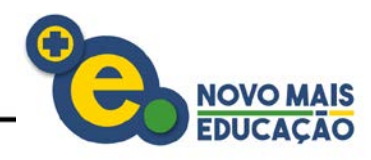

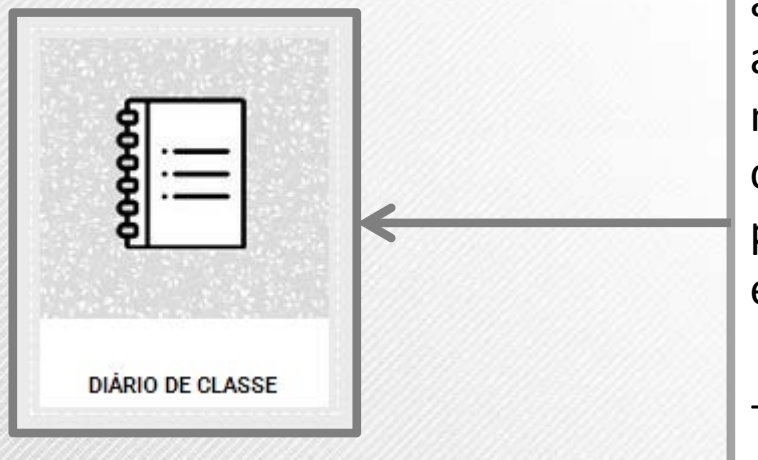

O **Diário de classe** tem por objetivo auxiliar no acompanhamento das atividades do Novo Mais Educação na sua escola. Estão disponíveis três campos que deverão ser preenchidos pelos **mediadores** e/ou **facilitadores** :

- Quadro de Horário
- Lançamento de Conteúdo
- Lançamento de Frequência

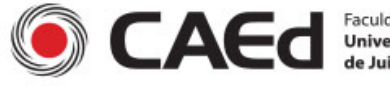

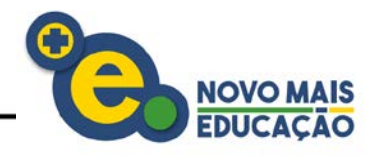

# **Quadro de Horários**

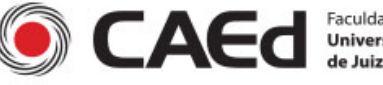

Faculdade de Educação Universidade Federal de Juiz de Fora

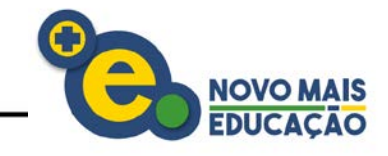

| Quadros de Horário da <sup>-</sup> | Turma                     | < voltar                                                        |
|------------------------------------|---------------------------|-----------------------------------------------------------------|
| Nome da Turma                      | Visualizar/Editar Quadros | Diário de classe                                                |
|                                    |                           | Quadro de Horários Lançamento de Conteúdo Lançamento de Frequên |
| Atletismo - 1                      | <b>#</b>                  |                                                                 |
| Atletismo - 2                      | <b>#</b>                  | 1- Ao clicar sobre o botã                                       |
| Dança - 1                          | <b>#</b>                  | Quadro de Horários, ser                                         |
| Dança - 2                          | <b>#</b>                  | apresentada a tela                                              |
| Matemática - 1                     | <b>#</b>                  | Quadros de Horários da                                          |
| Natemática - 2                     | <b>#</b>                  | <b>Turma</b> , onde é possível                                  |
| Português - 1                      | <b>#</b>                  | cadastrar os horários da                                        |
| Português - 2                      | <b>#</b>                  | turmas, bem como                                                |
| Featro - 1                         | <b>#</b>                  | consultar os horários qu                                        |
| Teatro - 2                         | <b>#</b>                  | Ja foram lançados.                                              |
|                                    |                           |                                                                 |
|                                    | « 1 2 »                   | <b>Obs</b> : Serão listadas as turmas que                       |
|                                    |                           | possuem estudantes enturmados                                   |

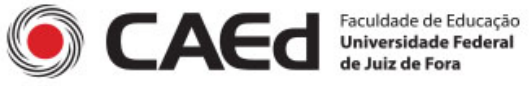

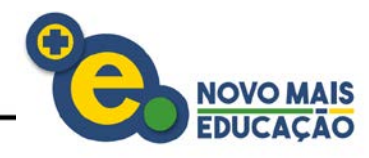

#### Dia da Semana \*

Selecione o Dia da Semana -

#### Horário Início \*

#### Horário Fim \*

\* Campos obrigatórios

Salvar

Cancelar

### **IMPORTANTE:**

- O sistema não permite horário inicio e horário fim iguais;

- O sistema não permite horário inicio maior que horário fim;

 O sistema não permite o cadastro de um horário que interfere no intervalo de outro horário para o mesmo dia da semana.

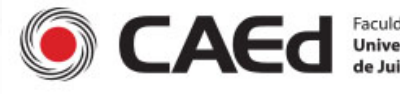

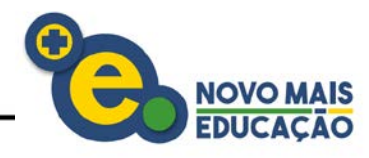

### Quadros de Horário da Turma

| Nome da Turma              | Visualizar/Editar Quadros |              |
|----------------------------|---------------------------|--------------|
| Atletismo - 1              |                           | -            |
| Atletismo - 2<br>Dança - 1 | ■                         |              |
| Dança - 2                  | <b>#</b>                  |              |
| Matemática - 1             | <b>#</b>                  | <b>2-</b> Pa |
| Matemática - 2             | <b>#</b>                  | horái        |
| Português - 1              | <b>#</b>                  | o bot        |
| Português - 2              | <b>₩</b>                  | lado         |
| Teatro - 1                 | <b>#</b>                  | cada         |
| Teatro - 2                 | <b>#</b>                  | VISUa        |

ra cadastrar um rio, basta clicar sobre tão 🛗que fica ao direito do nome de turma, na coluna alizar /Editar Quadros.

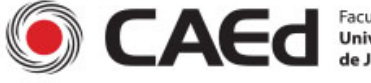

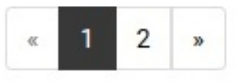

| Diário de Classe |  |
|------------------|--|
|                  |  |
|                  |  |

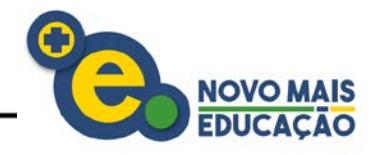

Quadros de Horário da turma Atletismo - 1

+ Novo Quadro de Horário

**3** – Será apresentado o Quadro de horários da turma selecionada, onde é possível cadastrar um novo quadro de horários clicando sobre o botão **+** Novo Quadro de Horário

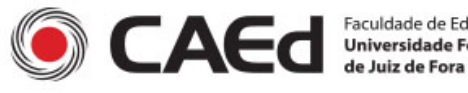

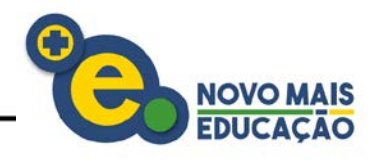

| Selecione o Dia da Se | mana 🗕   |
|-----------------------|----------|
| Horário Início *      |          |
| Horário Fim *         |          |
| * Campos obrigato     | irios    |
| Salvar                | Cancelar |

4 – Nesta tela, devemos
 selecionar obrigatoriamente as
 seguintes opções:

- **Dia da Semana**: Selecione o dia da semana
- Horário Início: Selecione o horário inicial
- Horário Fim: Selecione o horário final

Após preencher os dados desejados, clique em Salvar .

Para cancelar a operação sem salvar, basta clicar em Cancelar .

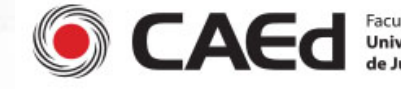

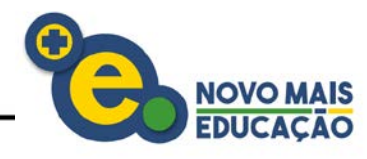

|                 | Quadros de Horário da tu | urma Atletismo - 1 |              |        |                  |
|-----------------|--------------------------|--------------------|--------------|--------|------------------|
|                 | + Novo Quadro de H       | Horário            |              |        |                  |
|                 | Dia da semana            | Hora Início        | Hora Fim     | Editar | Exportar Excluir |
|                 | Segunda-Feira            | 07:00              | 07:50        | ľ      | <u>ا</u>         |
|                 |                          |                    | 1            |        |                  |
|                 |                          |                    | $\checkmark$ |        |                  |
| 5 – O Quadro de | Horário ainda p          | oderá:             |              |        |                  |

- Ser editado, clicando no botão 📝 localizado na linha do horário desejado.
- Ser excluído, clicando no botão 💼 localizado na linha do horário desejado.
- Ser exportado, clicando no botão Exportar localizado no canto superior direito, onde será gerado um arquivo em Excel com os quadros de horários cadastrados.

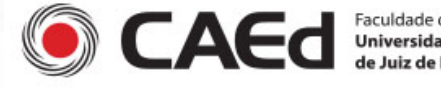

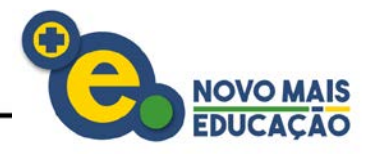

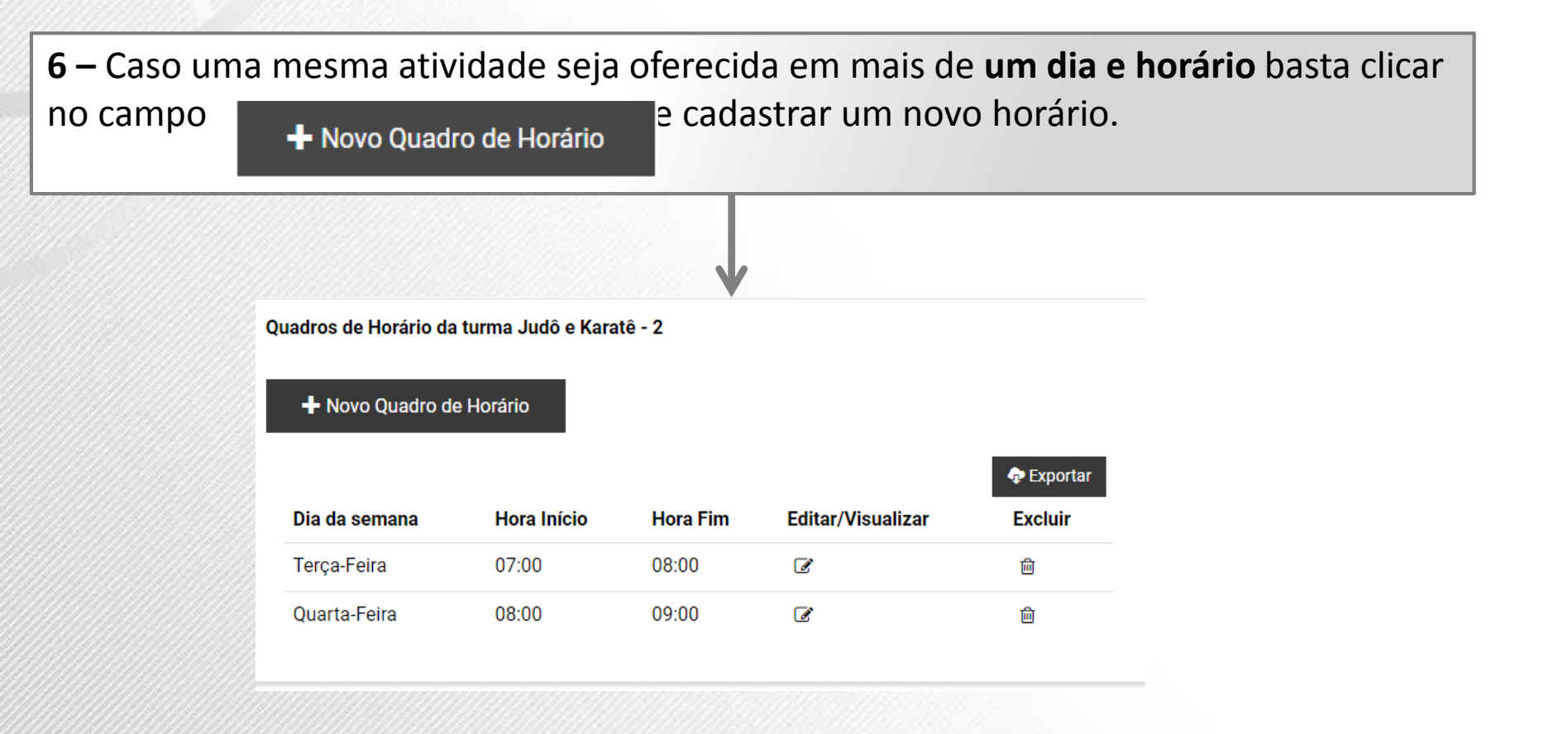

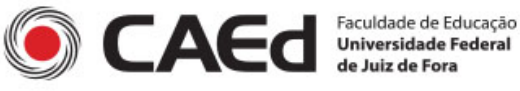

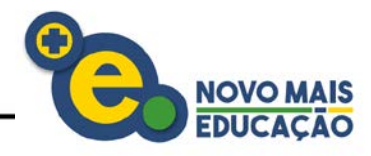

# Lançamento de Conteúdo

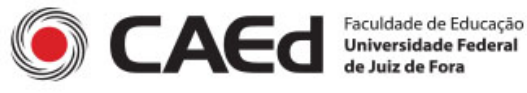

NOVO MAIS EDUCAÇÃO

| Conteúdos da Turma             |                                                                                                    | < VOLTAR                                                                               |
|--------------------------------|----------------------------------------------------------------------------------------------------|----------------------------------------------------------------------------------------|
| Nome da Turma                  | Visualizar/Editar Conteúdos                                                                                                    | Diário de classe<br>Quadro de Horários Lançamento de Conteúdo Lançamento de Frequência |
| Atletismo - 1<br>Atletismo - 2 | A                                                                                                    |                                                                                        |
| Dança - 1                      | <b>a</b>                                                                                                    | 1- Ao clicar sobre o botão                                                             |
| Dança - 2<br>Matemática - 1    | A     A     A | será apresentada a tela                                                                |
| Matemática - 2                 | <b> </b>                                                                                                    | deverão ser lançados os                                                                |
| Português - 1<br>Português - 2 | ₩<br>₩                                                                                                    | conteúdos trabalhados nas<br>turmas, dentro de cada                                    |
| Teatro - 1                     | <b>#</b>                                                                                                    | mês.                                                                                   |
| Teatro - 2                     |                                                                                                    | <b>Obs</b> : Serão listadas as turmas que possuem estudantes enturmados.               |

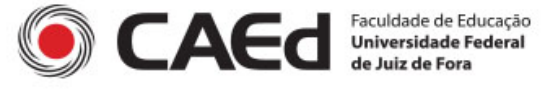

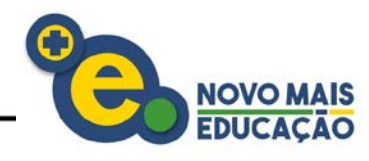

#### Conteúdos da Turma

| Nome da Turma  | Visualizar/Editar Conteúdos |                                |
|----------------|-----------------------------|--------------------------------|
|                |                             |                                |
| Atletismo - 1  |                             |                                |
| Atletismo - 2  | <b>#</b>                    |                                |
| Dança - 1      | <b>#</b>                    |                                |
| Dança - 2      | <b>#</b>                    |                                |
| Matemática - 1 | #                           | 2- Para cadastrar um           |
| Matemática - 2 | <b>#</b>                    | conteúdo, basta clicar sobre o |
| Português - 1  | <b>#</b>                    | botão 🛗 que fica ao lado       |
| Português - 2  | <b>#</b>                    | direito do nome de cada        |
| Teatro - 1     | <b>#</b>                    | turma, na coluna               |
| Teatro - 2     | <b>#</b>                    | Visualizar / Editar Conteúdos. |
|                |                             |                                |

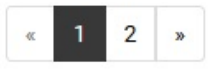

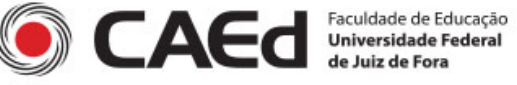

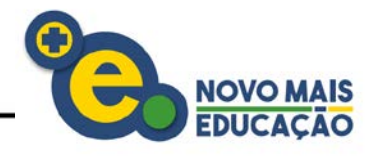

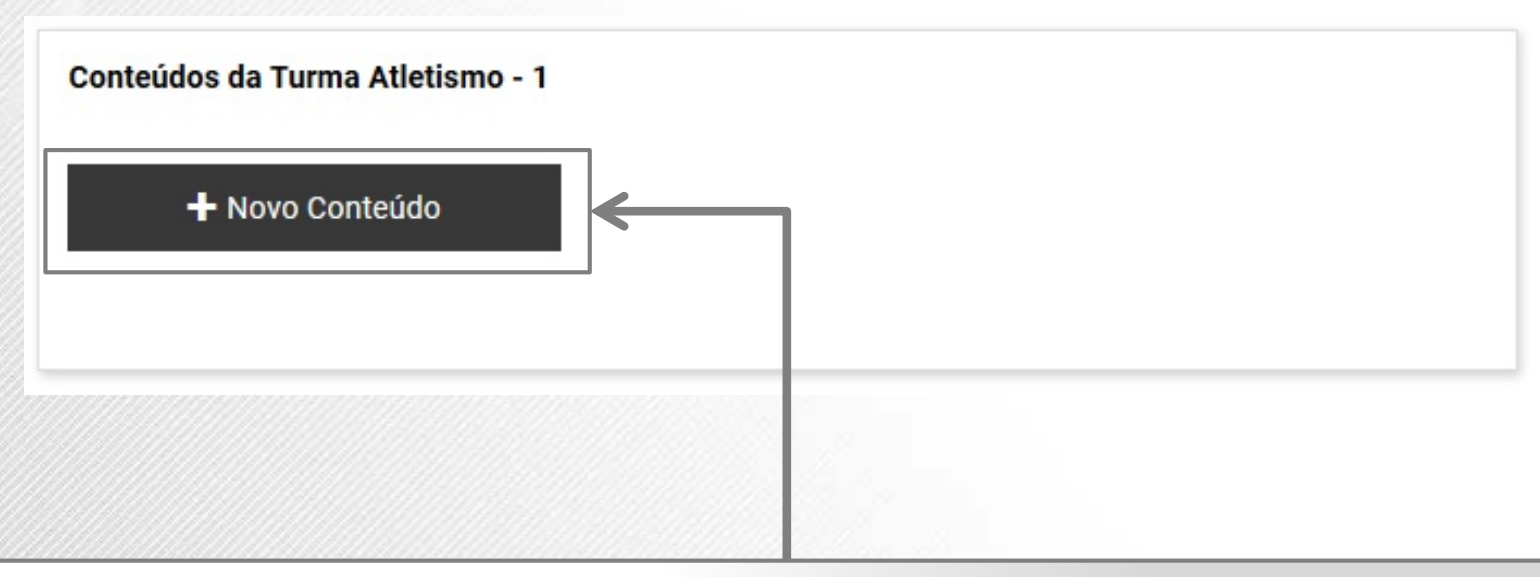

**3** – Será apresentada opção Novo Conteúdo da turma selecionada, onde é possível cadastrar um novo conteúdo clicando sobre o botão **+** Novo Conteúdo .

OBSERVAÇÃO: O usuário só poderá adicionar um conteúdo por mês.

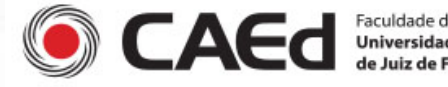

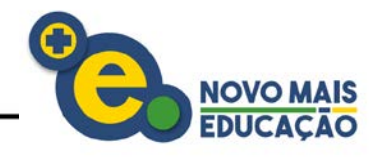

| wies *            |       |  |
|-------------------|-------|--|
| Selecione o Mês - |       |  |
| Conteúdo *        |       |  |
| Conteúdo          |       |  |
|                   |       |  |
| * Campos obriga   | órios |  |
|                   |       |  |
|                   |       |  |

4 – Nesta tela, devemos selecionar obrigatoriamente as seguintes opções:

- Mês: Selecione o mês desejado.
- Conteúdo: Digite o nome do Conteúdo.

Após preencher os dados desejados, clique em Salvar .

Para cancelar a operação sem salvar, basta clicar em Cancelar .

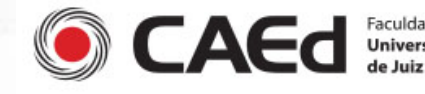

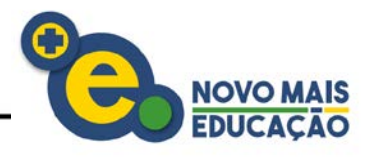

| + Novo | o Conteúdo          |        |         |
|--------|---------------------|--------|---------|
|        |                     |        | Report  |
|        |                     |        |         |
| Mês    | Conteúdo ministrado | Editar | Excluir |

- **5** O **Conteúdo** ainda poderá:
- Ser editado, clicando no botão 📝 localizado na linha do Conteúdo desejado.
- Ser excluído, clicando no botão 💼 localizado na linha do Conteúdo desejado.
- Ser exportado, clicando no botão Le Exportar localizado no canto superior direito, onde será gerado um arquivo em Excel com os Conteúdos cadastrados.

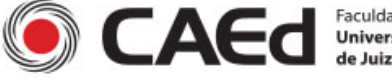

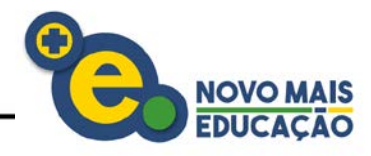

# Lançamento de Frequências

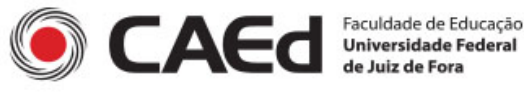

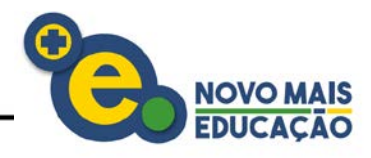

 1- Para realizar o Lançamento de Frequência dos Estudantes, basta clicar sobre o botão
 Lançamento de Frequência.

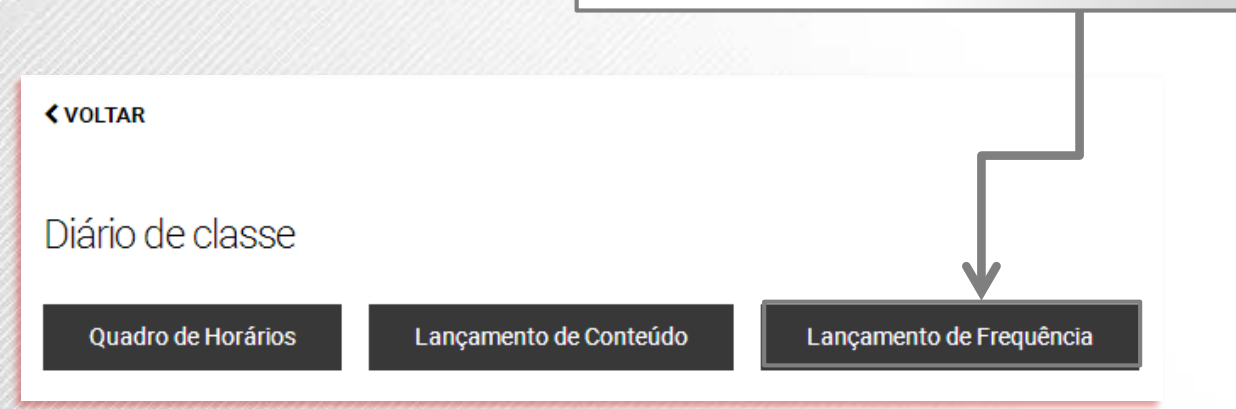

**IMPORTANTE**: Só é possível realizar o lançamento de frequência após cadastrar o **Quadro de Horário** e **Lançamento de Conteúdo**.

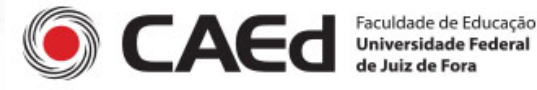

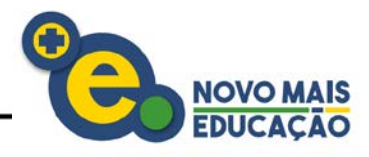

## Lançamento de Frequências

Selecione uma turma

Atletismo - 1 🔻

Selecione o mês/conteúdo

Seleciona o mês/conteúdo 🔻

2- Nesta tela, inicialmente, devemos escolher a turma para qual a frequência será lançada.

**3-** Em seguida, devemos selecionar para qual mês/conteúdo essa frequência será registrada.

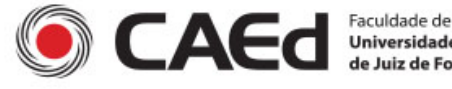

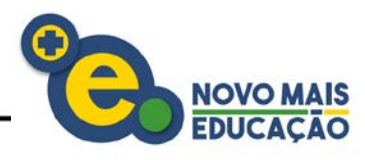

| Solociono umo turmo      |                     |             |               |            |                  |                |          |
|--------------------------|---------------------|-------------|---------------|------------|------------------|----------------|----------|
| Selecione unia tunna     |                     |             | Atletismo -   | 1 •        |                  |                |          |
| Selecione o mês/conteúdo |                     |             | Janeiro - Dar | rdo 🔻      |                  |                |          |
| Dia da Semana            |                     | Hora Início |               |            | Hora Fim         |                | -        |
| Segunda-feira            |                     | 07:00       |               |            | 11:00            |                |          |
| Terça-feira              |                     | 07:00       |               |            | 11:00            |                |          |
| Quarta-feira             |                     | 07:00       |               |            | 11:00            |                |          |
| Quinta-feira             |                     | 07:00       |               |            | 11:00            |                |          |
| Sexta-feira              |                     | 07:00       |               |            | 11:00            |                | -        |
| Nome                     | <b>3</b> 02/01/2017 | 03/01/2017  | 04/01/2017    | 05/01/2017 | 06/01/2017       | • Total Faltas | % Faltas |
| Digite o nome do aluno   | Seg                 | Ter         | Qua           | Qui        | Sex              | 0              | 0        |
| Aluno 1                  |                     |             | 2             | 2          | 3                | 0              | 0        |
| Aluno 2                  | Z                   |             |               |            |                  | 0              | 0        |
| Aluno 3                  | ß                   | 2           | <b>B</b>      | <b>B</b>   | <b>₽</b>         | 0              | 0        |
| Aluno 4                  | <b>₫</b>            | <b>₫</b>    | <b>S</b>      | <b>S</b>   | <b></b> <i>∎</i> | 0              | 0        |
|                          |                     |             |               |            |                  |                |          |

4- Após selecionar a Turma e o Mês/Conteúdo, serão listados os Quadros de Horários cadastrados e logo abaixo a listagem dos alunos.

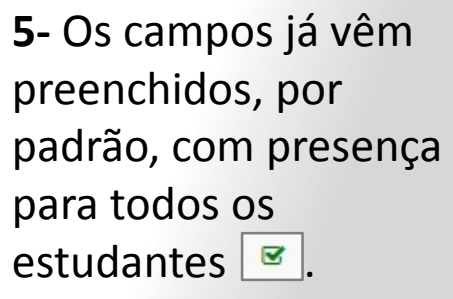

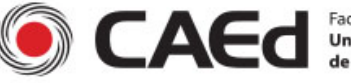

Faculdade de Educação Universidade Federal de Juiz de Fora

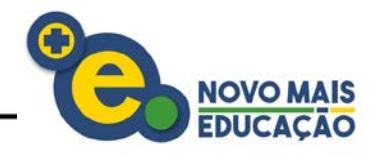

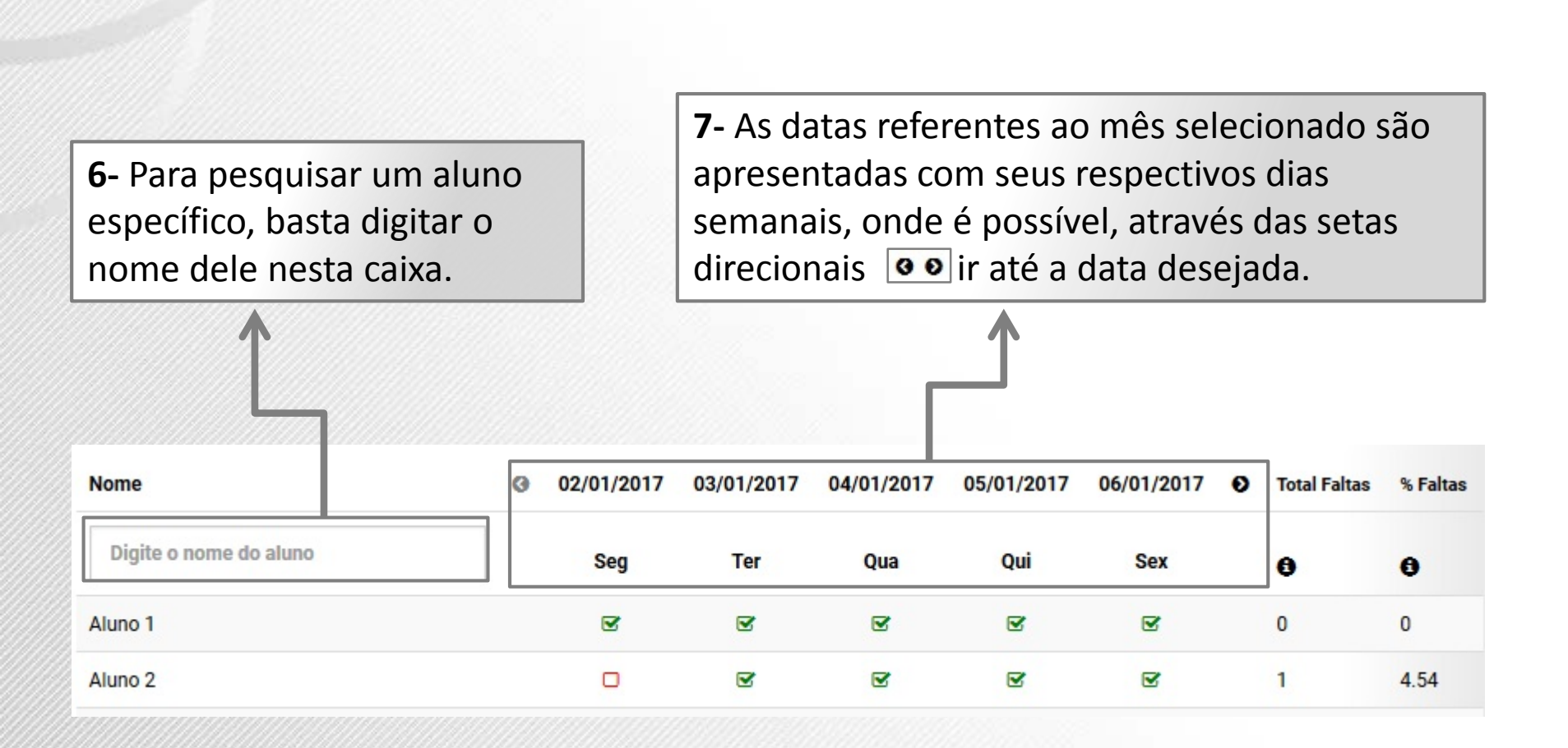

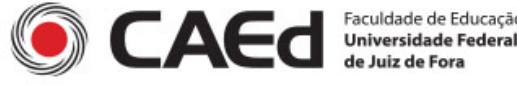

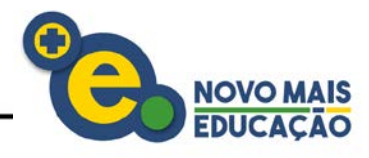

| Nome                                                                   | Ø 02/01/2017                | 03/01/2017 | 04/01/2017              | 05/01/2017                                | 06/01/2017                                     | 0                         | Total Faltas                             | % Faltas        |
|------------------------------------------------------------------------|-----------------------------|------------|-------------------------|-------------------------------------------|------------------------------------------------|---------------------------|------------------------------------------|-----------------|
| Digite o nome do aluno                                                 | Seg                         | Ter        | Qua                     | Qui                                       | Sex                                            |                           | 0                                        | 0               |
| Aluno 1                                                                | <b>S</b>                    | <b>B</b>   | <b>e</b>                | 2                                         | <b>S</b>                                       |                           | 0                                        | 0               |
| Aluno 2                                                                |                             | 2          | <b>e</b>                | •                                         | <b>S</b>                                       |                           | 1                                        | 4.54            |
|                                                                        | ۲<br>L                      |            |                         |                                           |                                                |                           | V                                        | 1               |
| 8- Para atribuir ausênci<br>deverá desmarcar o car<br>correspondente . | a para os alı<br>npo do dia | unos,      | 9- Ne<br>Total<br>acord | este local<br><b>de Falta</b><br>lo com o | são apre<br><b>s</b> e o <b>% c</b><br>lançame | ese<br><b>le f</b><br>ent | ntados<br><b>Faltas</b> , d<br>o realiza | o<br>le<br>ado. |

**Observe**: O ícone representa uma presença para o estudante, e o ícone representa uma falta.

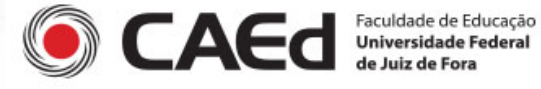

botão Gravar.

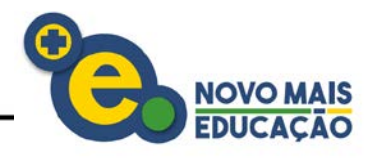

| Tome                   | 0 0 | 2/01/2017 | 03/01/2017 | 04/01/2017 | 05/01/2017 | 06/01/2017 | • Total Faltas | % Faltas |
|------------------------|-----|-----------|------------|------------|------------|------------|----------------|----------|
| Digite o nome do aluno |     | Seg       | Ter        | Qua        | Qui        | Sex        | 0              | 0        |
| Aluno 1                |     | 2         | 2          | <b>S</b>   | <b>S</b>   | <b>S</b>   | 0              | 0        |
| Aluno 2                |     |           | <b>S</b>   | <b>B</b>   | <b>B</b>   | <b>B</b>   | 1              | 4.54     |
| Aluno 3                |     | 2         |            | <b>I</b>   | <b>B</b>   | <b>I</b>   | 0              | 0        |
| Aluno 4                |     | •         |            | <b>S</b>   | 2          | <b>S</b>   | 0              | 0        |
| Aluno 5                |     |           |            |            |            |            | 0              | 0        |

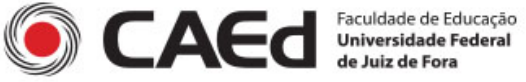

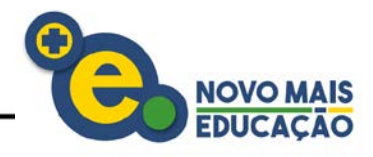

Caso tenha alguma dúvida sobre o cadastro e o funcionamento do sistema, entre em contato com o <u>Suporte Técnico CAEd Digital</u>:

- 0800 7273 142 Opção 2
- Chat http://<u>www.wikicsi.caed.ufjf.br/CRM/chatUserIndex.php</u>
- E-mail: <a href="mailto:suportenovomaiseducacao@caed.ufjf.br">suportenovomaiseducacao@caed.ufjf.br</a>

Bom trabalho! Equipe Novo Mais Educação

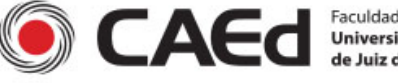